## Job Aid – Reinstate Coverage

If a subscriber is terminated, you can reinstate their coverage into the same subgroup. Add a new record if you are reinstating them to a new subgroup.

- 1. Conduct a Member Eligibility Search.
- 2. From the Member Detail page, click the Benefit Maintenance link.
- 3. On the **Member Benefit Maintenance** page, click the **Reinstate Cove**rage link. The **Reinstate Coverage** section will appear.

| Home > Member List > Member E                                                        | Detail > Member Deta                          | il .                                                                             |                                                |                                                 |                                                  |
|--------------------------------------------------------------------------------------|-----------------------------------------------|----------------------------------------------------------------------------------|------------------------------------------------|-------------------------------------------------|--------------------------------------------------|
|                                                                                      |                                               | Member Benefit Mainte                                                            | enance                                         |                                                 |                                                  |
| This page has options for you to<br>screen prior to submitting. When<br>Review Page. | edit a member's infor<br>reviewing any change | mation, add dependents, terminate c<br>es, click the Back button to return to th | overage and more. Eve<br>e previous page and e | ery transaction will bi<br>dit information appe | ring you to a review<br>aring incorrectly on the |
| Service Date 10/01/2008<br>Client Name ABC Corporation 0012                          | 347401                                        |                                                                                  |                                                |                                                 |                                                  |
| Family                                                                               |                                               |                                                                                  | 🔍 View Memb                                    | er Information 🔒 🙌                              | Reinstate Coverage                               |
| Member Name                                                                          | Relationship                                  | Member Number                                                                    | DOB                                            | Gender                                          | Арріу го                                         |

- 4. In the **Available Subgroups** section, click the I next to the subgroup.
- 5. Enter the effective date of coverage in the **Benefit Effective Date** field.
- 6. Click Review to save the changes and return to the Member Benefit Maintenance screen.

| Reinstate Coverage                                     |                                                    |                                         |                                |        |                         |
|--------------------------------------------------------|----------------------------------------------------|-----------------------------------------|--------------------------------|--------|-------------------------|
| o reinstate the member into their previous coverage, e | anter a new effective date.                        | an effective date that is the day after | their current termination date |        |                         |
| ELYOE HOTE. If you are altempting to remotate the r    | noniber milliout a break in coverage, preuse ase a | an enceive date that is the day after   | and current termination date.  |        |                         |
|                                                        |                                                    |                                         |                                |        |                         |
| Available Subgroups                                    |                                                    |                                         |                                | _      |                         |
| Subgroup                                               | Subgroup No                                        | Line Of Business No                     | Subgroup Dates                 | Select | Benefit Effective Date* |
| ACME CORPORATION                                       | 000009901                                          | DENTAL                                  | 01/01/2009-                    |        |                         |
|                                                        |                                                    |                                         |                                |        |                         |
|                                                        |                                                    |                                         |                                |        |                         |
|                                                        |                                                    |                                         |                                |        |                         |
|                                                        |                                                    |                                         |                                |        |                         |

7. If you need to modify the Reinstate Coverage information, click **Back**. If the information is accurate, click **Submit.** 

| Home > Member Eligibility Search > Member                                                 | ber Eligibility List > Member Detail                                                     |                                                    |                                               |                                                    |              |
|-------------------------------------------------------------------------------------------|------------------------------------------------------------------------------------------|----------------------------------------------------|-----------------------------------------------|----------------------------------------------------|--------------|
|                                                                                           |                                                                                          | Member Benefit Maintena                            | ance                                          |                                                    |              |
| This page has options for you to edit a mei<br>the previous page and edit information ap; | mber's information, add dependents, terminate<br>pearing incorrectly on the Review Page. | coverage and more. Every transaction will bring yo | ou to a review screen prior to submitting. Wh | en reviewing any changes, click the Back button to | o return to  |
|                                                                                           |                                                                                          |                                                    |                                               | 🗇 Printer Frie                                     | endly Format |
| Coverage Level Codes                                                                      |                                                                                          |                                                    |                                               |                                                    |              |
| Subgroup                                                                                  |                                                                                          | Benefit Effective Date                             | Termination Date                              | Coverage Level Code                                |              |
| ACME CORPORATION                                                                          |                                                                                          | 09/01/2020                                         |                                               | Family                                             |              |
|                                                                                           |                                                                                          |                                                    |                                               |                                                    |              |
| Reinstate Coverage                                                                        |                                                                                          |                                                    |                                               |                                                    |              |
| Member Name                                                                               | Subgroup                                                                                 |                                                    | Subgroup No                                   | Benefit Effective Date                             |              |
| Sally Sample                                                                              | ACME CORPORATION                                                                         |                                                    | 0000009901                                    | 09/01/2020                                         |              |
| Sammy Sample<br>Stapley Sample                                                            | ACME CORPORATION                                                                         |                                                    | 000009901                                     | 09/01/2020                                         |              |
| Susie Sample                                                                              | ACME CORPORATION                                                                         |                                                    | 0000009901                                    | 09/01/2020                                         |              |
|                                                                                           |                                                                                          |                                                    |                                               | 09/01/2020                                         |              |
|                                                                                           |                                                                                          |                                                    |                                               |                                                    |              |
|                                                                                           |                                                                                          |                                                    |                                               |                                                    |              |
|                                                                                           |                                                                                          | Back Submit                                        |                                               |                                                    |              |

## You will receive a confirmation that your request was successful.

| Home > Member Eligibility.Search > Member Eligibility.List > Member Detail                                                                                                    |
|----------------------------------------------------------------------------------------------------|
| Success Your Request has been submitted. Confirmation Number is 2310004                                                                                                    |
| Your transaction will be updated in our system within 24 hours. If you have any questions concerning your submission, please contact the Member Enrollment & Support Department at 1-01 - 1-01-0-0-0-1. |
| Done                                                                                                    |